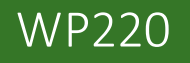

#### Publishing a Windows Phone App

- Lecture will begin shortly
- Download class materials from <u>university.xamarin.com</u>

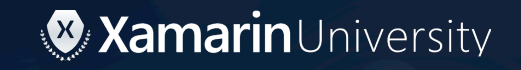

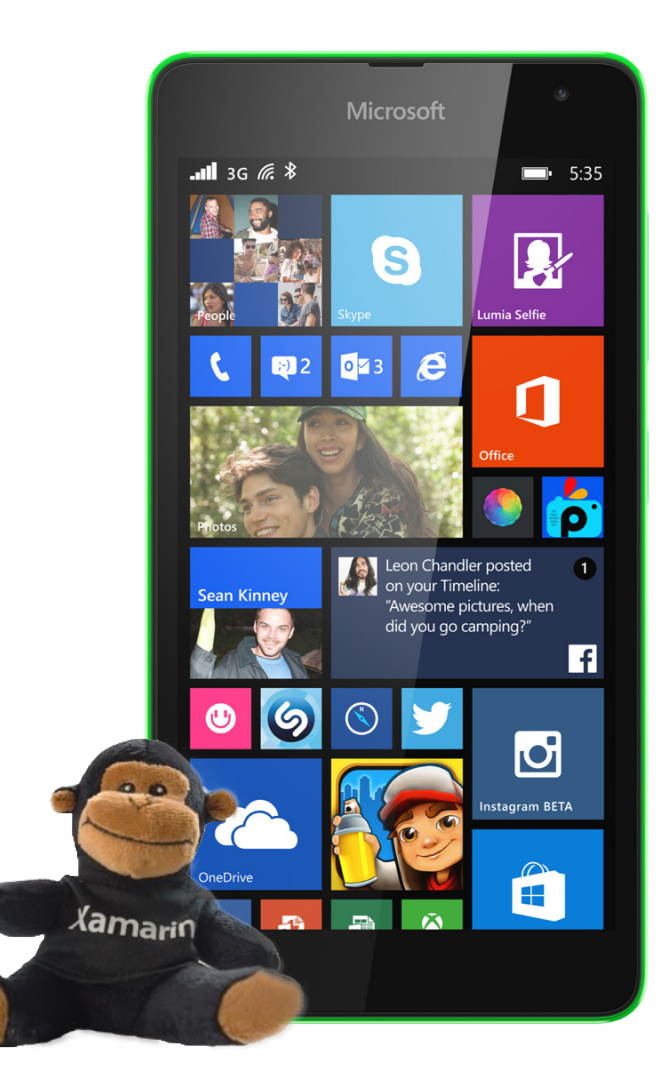

Information in this document is subject to change without notice. The example companies, organizations, products, people, and events depicted herein are fictitious. No association with any real company, organization, product, person or event is intended or should be inferred. Complying with all applicable copyright laws is the responsibility of the user.

Xamarin may have patents, patent applications, trademarked, copyrights, or other intellectual property rights covering subject matter in this document. Except as expressly provided in any license agreement from Xamarin, the furnishing of this document does not give you any license to these patents, trademarks, or other intellectual property.

#### © 2016 Xamarin. All rights reserved.

Xamarin, MonoTouch, MonoDroid, Xamarin.iOS, Xamarin.Android, and Xamarin Studio are either registered trademarks or trademarks of Xamarin in the U.S.A. and/or other countries.

Other product and company names herein may be the trademarks of their respective owners.

#### Objectives

- 1. Prepare an application for publishing
- 2. Publish an application

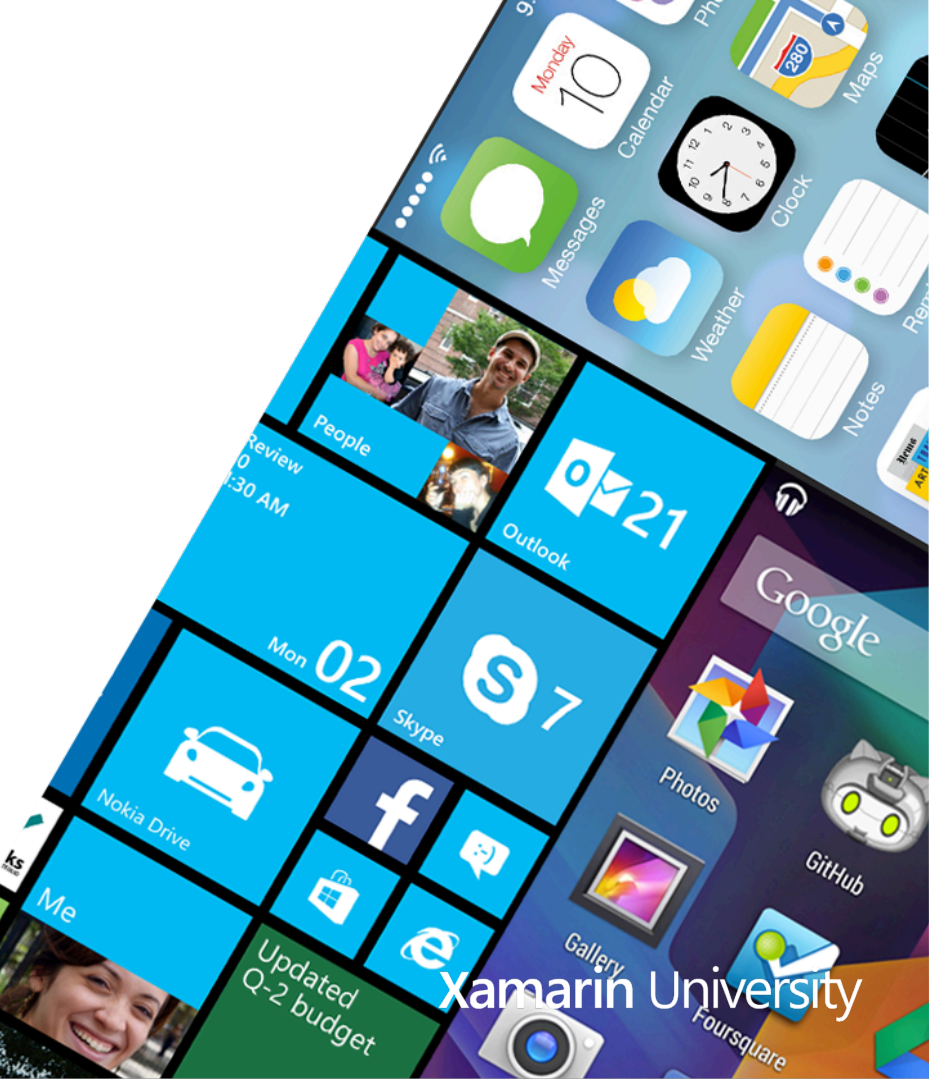

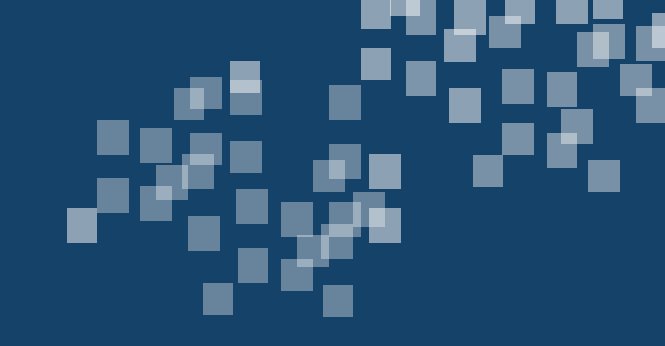

## Prepare an application for publishing

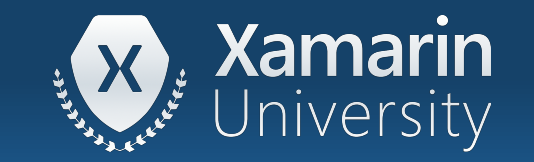

#### Tasks

- 1. Configure the build settings
- 2. Fill in the application meta data
- 3. Add application assets

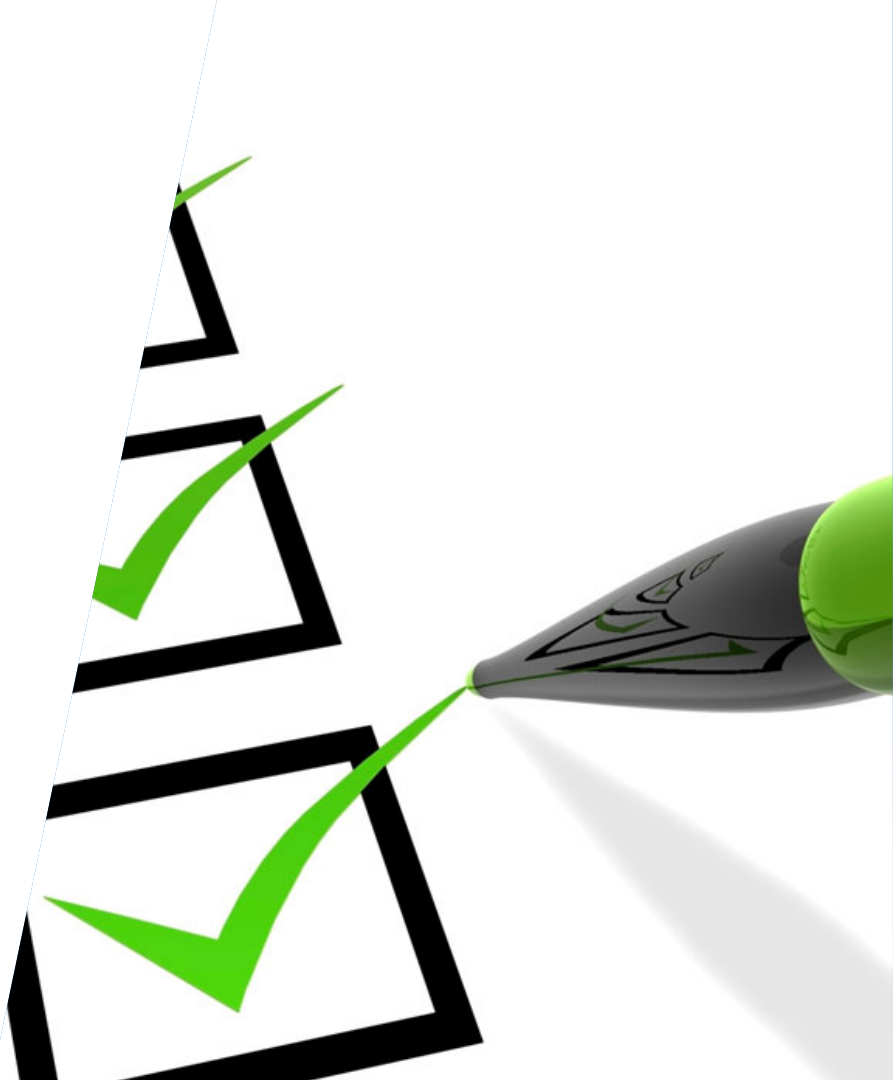

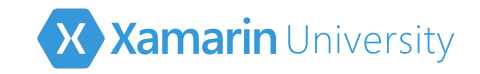

#### Windows Phone versions

- Several versions of Windows Phone available today
  - Windows Phone 8 Silverlight
  - Windows Phone 8.1 Silverlight
  - Windows Phone 8.1 (WinRT)
  - Windows 10
- Xamarin.Forms supports Windows
   Phone 8 Silverlight and WinRT

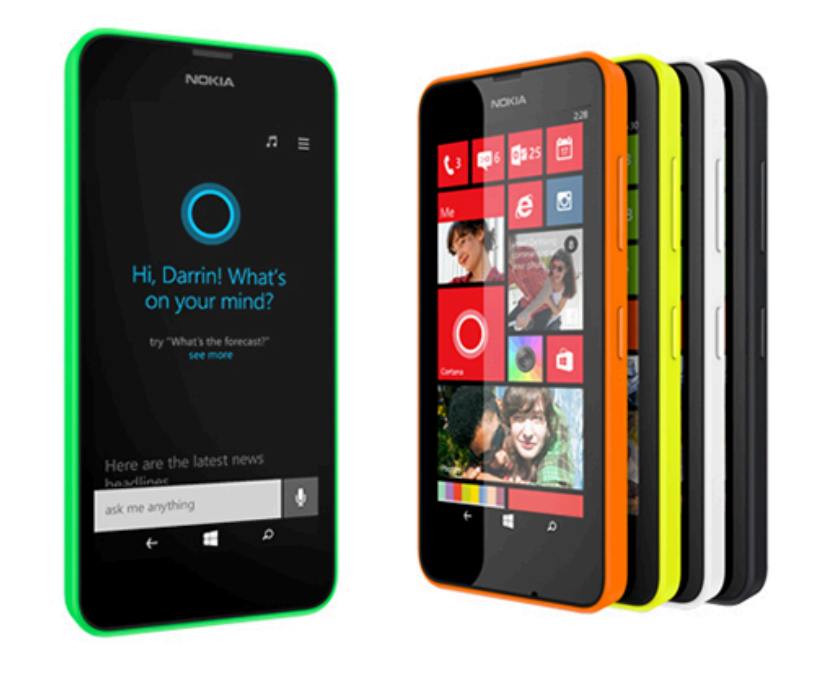

The Xamarin.Forms templates currently target Windows Phone 8 Silverlight

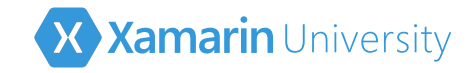

#### Build settings

As with the other platforms, make sure you start with a release build and turn on compiler optimizations

| Application     | Configuration: Release            | Platform: Any CPU | ~ |
|-----------------|-----------------------------------|-------------------|---|
| Debug           |                                   | ,                 |   |
| Build           | Define TRACE constant             |                   |   |
| Build Events    | Platform target:                  | Any CPU           |   |
| Reference Paths | Drefer 32-hit                     | 7.1.9 61 0        |   |
| Code Analysis   |                                   |                   |   |
|                 |                                   |                   |   |
|                 | <ul> <li>Optimize code</li> </ul> |                   |   |
|                 | Errors and warnings               |                   |   |

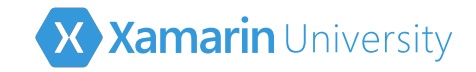

### Fill in app meta data

Fill in the required application details in the **WPAppManifest.xml** file

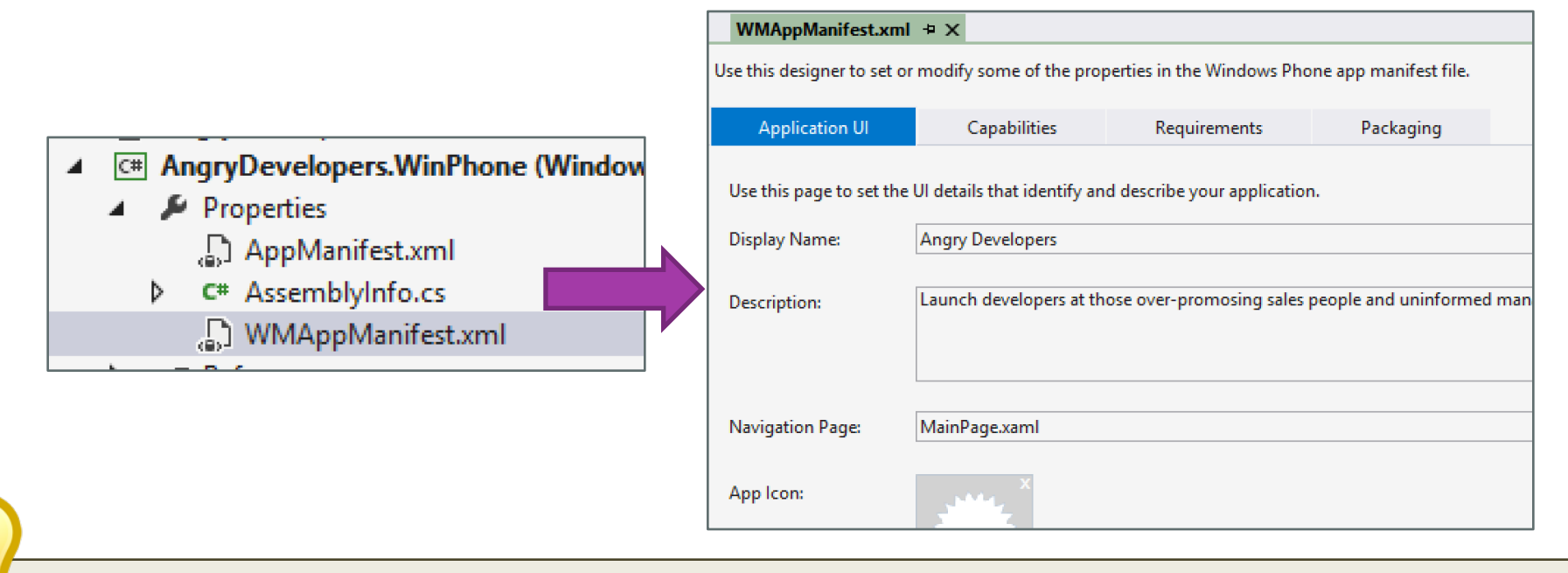

These settings can also be found under **Project > Store > Edit App Manifest** 

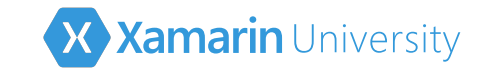

#### Windows Phone tiles & assets

Supply both a single Icon image as well as Tile images which are used on the home screen

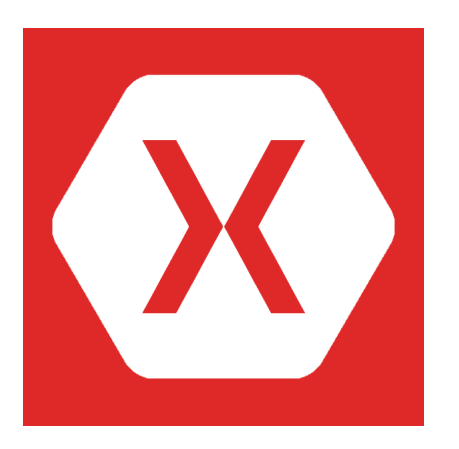

App icon 300x300

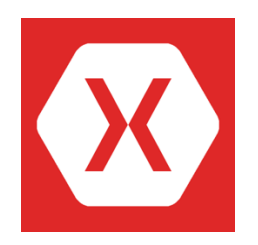

Small tile 159x159

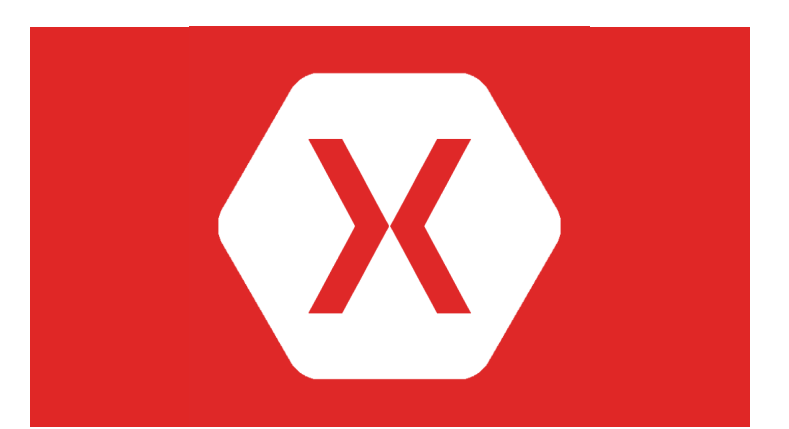

Wide tile (691x336)

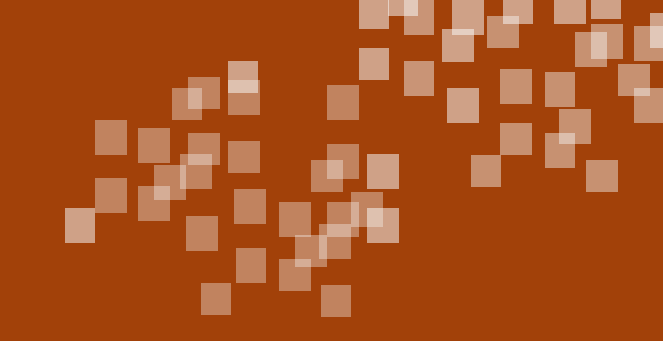

#### Demonstration

#### Preparing your WP application for distribution

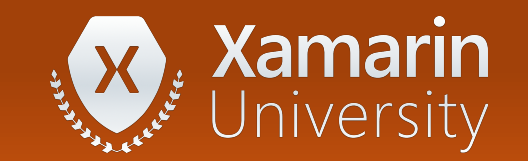

#### Summary

- 1. Configure the build settings
- 2. Fill in the application meta data
- 3. Add application assets

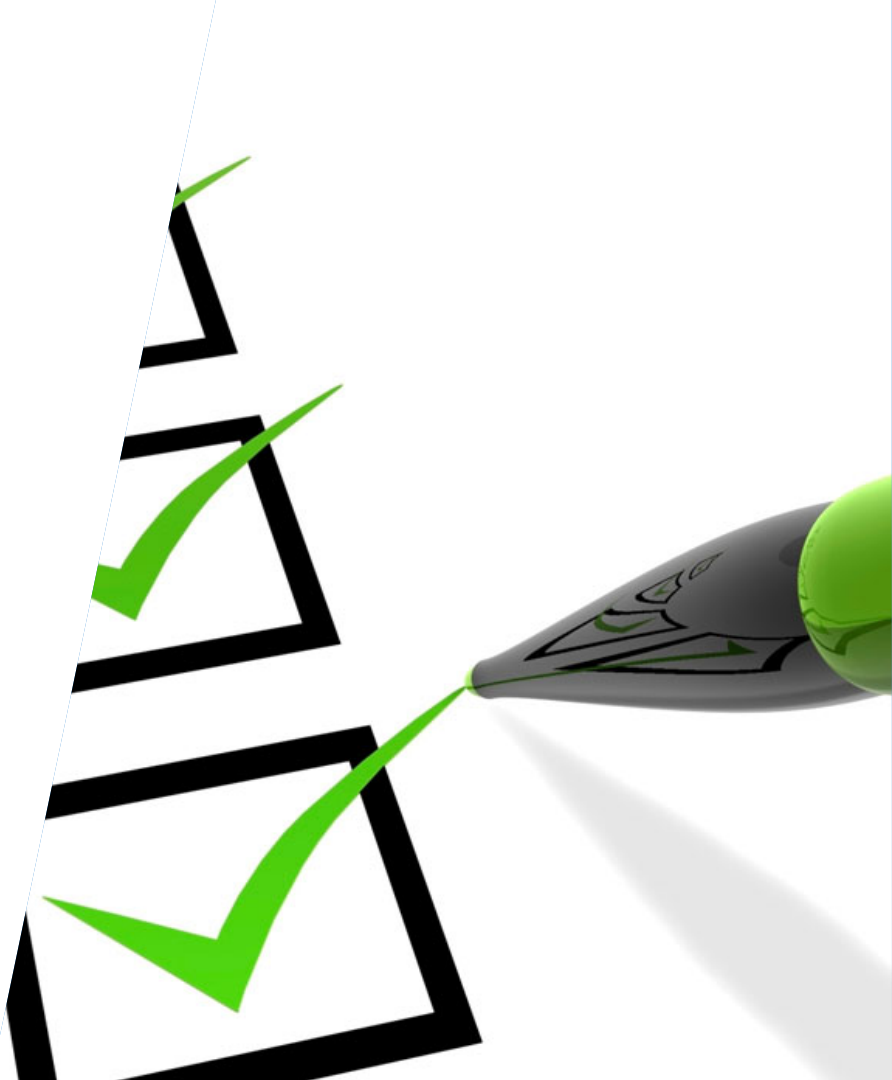

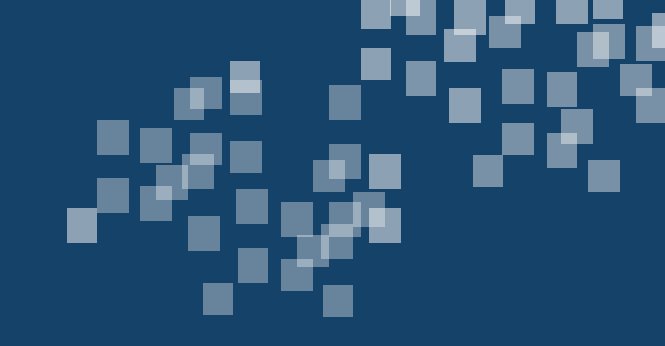

## Publish a Windows Phone application

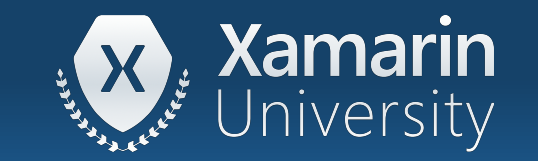

#### Tasks

- 1. Understand the ecosystem
- 2. Beta test an application
- 3. Validate an application
- 4. Submit an app to the Windows Marketplace
- 5. Explore Enterprise publishing

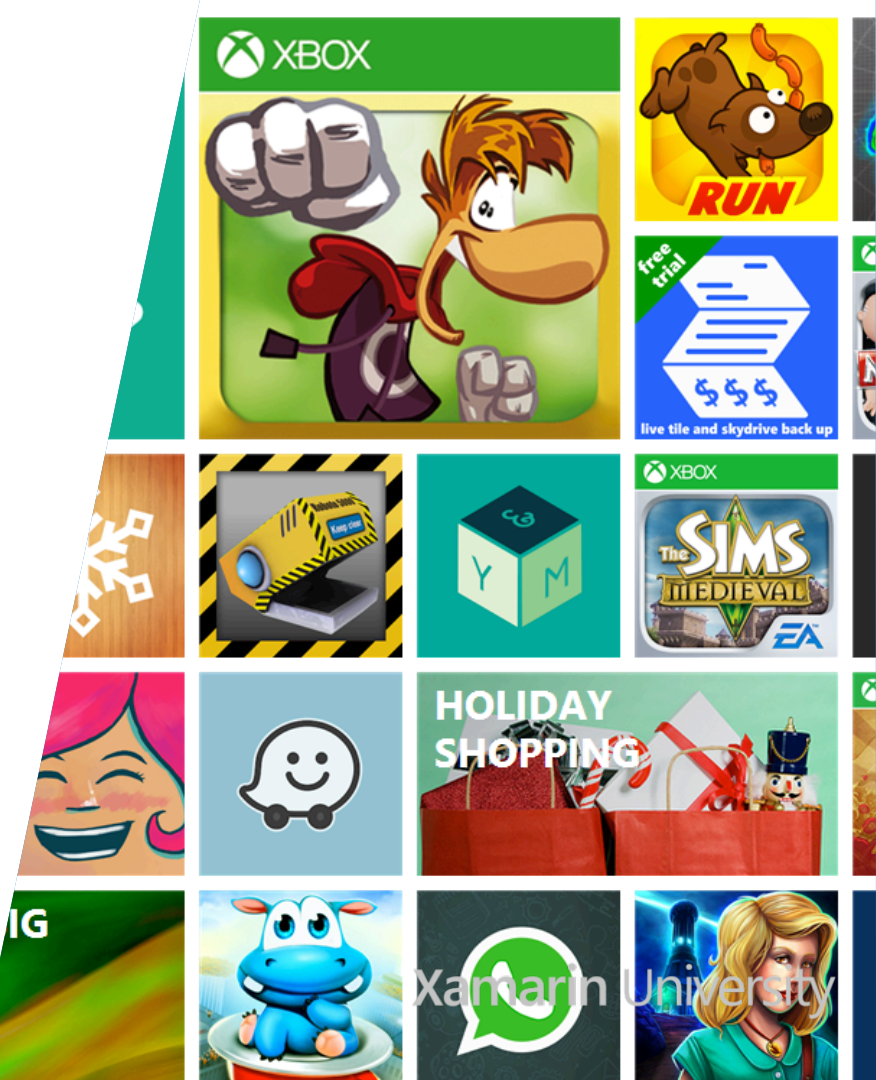

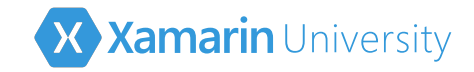

#### Windows Marketplace

 dev.windows.com is the developer portal for all Windows app store submissions

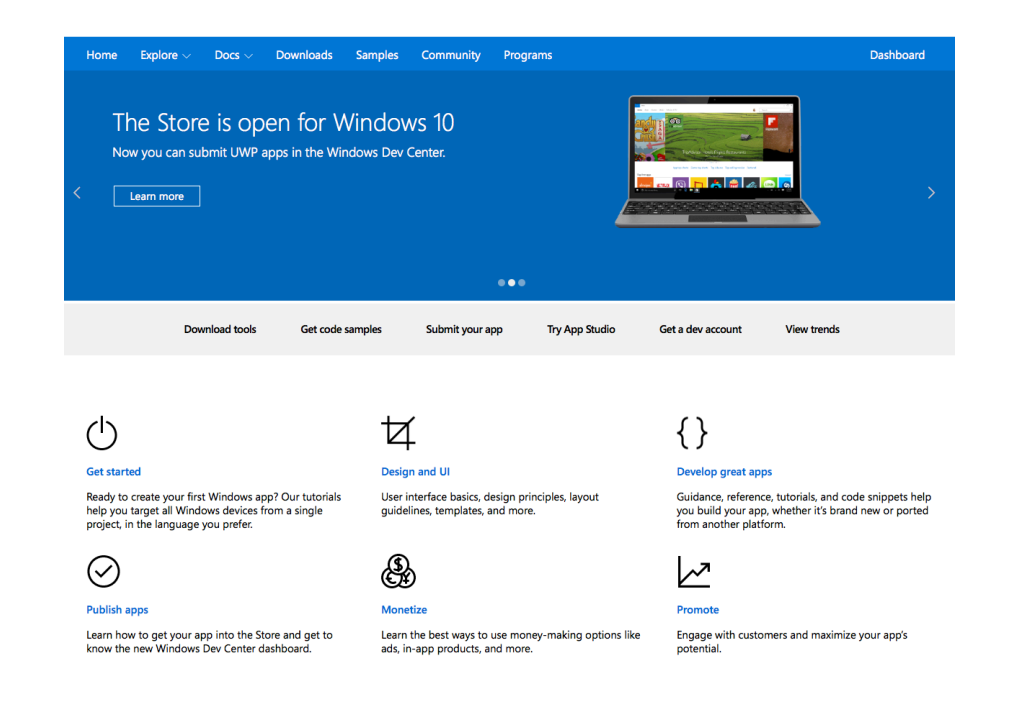

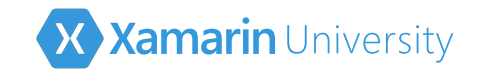

#### Developer License

- To publish Windows Phone 8.x applications to the Windows Store, developers are required to purchase a developer license from Microsoft
  - One time fee
  - Approximately \$19/\$99 USD
  - Single license for publishing both Windows 8.x and Windows Phone 8.x applications
  - Now includes Windows 10

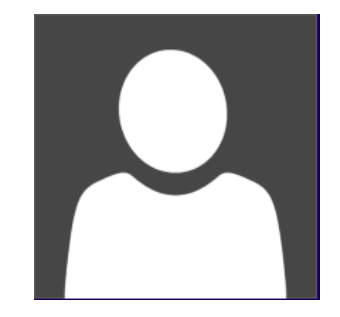

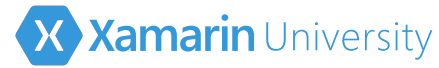

#### Building Windows 10 universal apps

- You no longer need a developers license with Windows 10
- You will automatically be prompted to enable your device for development

| New Project                                                                                                    |                                                                                                    |
|----------------------------------------------------------------------------------------------------|----------------------------------------------------------------------------------------------------|
| Recent                                                                                                    | .NET Framework 4.5.2 - Sort by: Default                                                                                                    |
| Installed                                                                                                    | Blank App (Universal Windows) Visual C#                                                                                                    |
| <ul> <li>Templates</li> <li>Visual C#</li> <li>Windows</li> <li>Universal</li> <li>Windows 8<br/>Classic Desktop</li> <li>Web</li> <li>Android</li> <li>Cloud</li> <li>Extensibility</li> </ul> | Class Library (Universal Windows) Visual C#<br>Developer Mode<br>Enable Developer Mode for Windows 10<br>This device needs to be set up correctly to develop this type of app for<br>Windows 10. If you don't, then you can't install and test your app before<br>you submit it to the Windows Store.<br>Go to <u>settings for developers</u> on your device, and select Developer<br>Mode.<br>This device is not currently in developer mode. |
|                                                                                                    | ОК                                                                                                    |
|                                                                                                    |                                                                                                    |

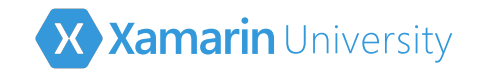

#### Windows Store policies

✤ Your application must conform to Microsoft's certification requirements:

- Provide a compelling reason to download your app
- Don't mislead customers
- Don't abuse the customers or the ecosystem
- No offensive or illegal activity
- App must be testable

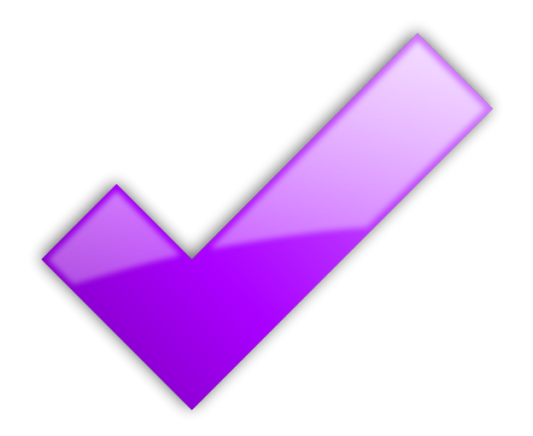

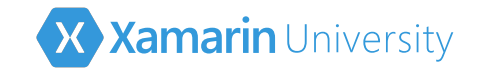

#### Beta testing

Microsoft supports two publishing styles that can be used for testing:

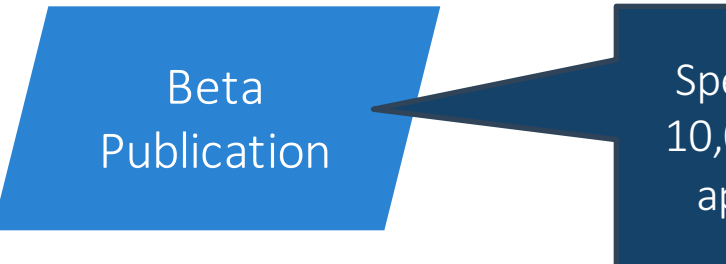

Specific devices (up to 10,000) can install your application by email invitation

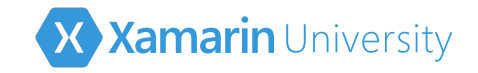

#### Beta testing

Microsoft supports two publishing styles that can be used for testing:

App is submitted to Marketplace, but "hidden", only people aware of the URL can install

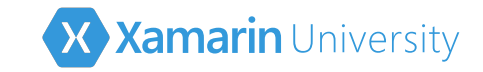

#### Windows App Certification Kit

Use the Windows App Certification Kit to validate your app prior to submission to the store

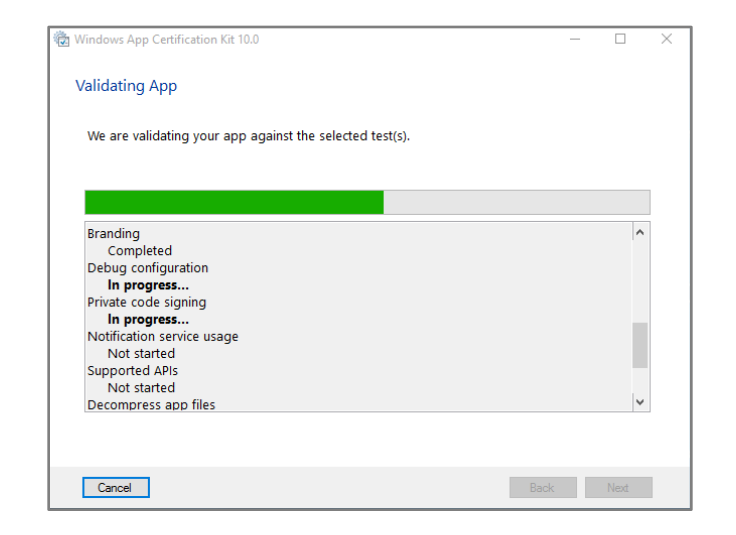

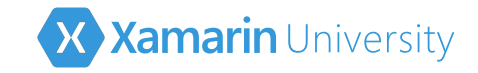

## Building the app

XAP file is built directly as part of a normal debug or release build – copy the release .xap file and upload it to the Windows Phone store

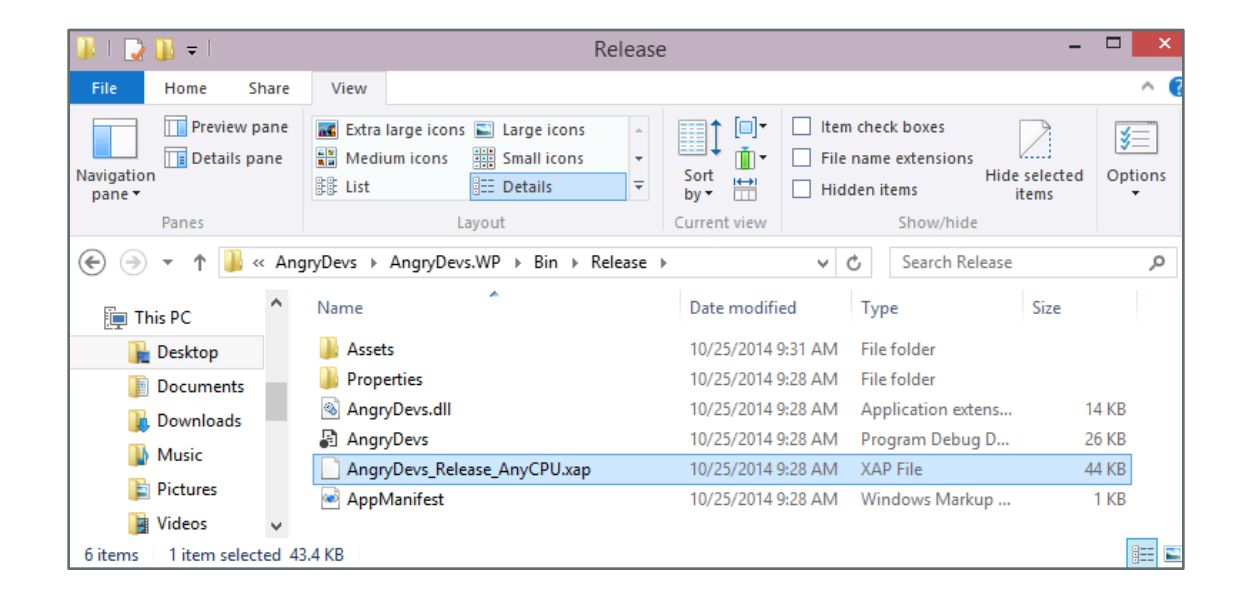

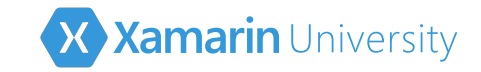

#### Submitting to the Marketplace

Dashboard allows you to submit build packages to the marketplace

| Home Explore $\vee$          | Docs 🗸 | Downloads | Samples   | Community   | Programs   |          |                     |                        | Dashboard       |
|------------------------------|--------|-----------|-----------|-------------|------------|----------|---------------------|------------------------|-----------------|
|                              |        |           |           |             |            |          |                     |                        |                 |
| My apps                      |        | OV        | ervie     | W           |            |          |                     |                        |                 |
| Xamarin Phone<br>In progress | eword  |           |           |             |            |          |                     |                        |                 |
|                              |        | Acqu      | uisitions |             |            |          |                     |                        |                 |
|                              |        | Арр       | In-app To | otal        |            |          |                     |                        |                 |
|                              |        | 60        | [         |             |            |          |                     |                        |                 |
|                              |        | 50        | -         |             | Â          |          |                     | $\land \land$          | $\sim$          |
|                              |        | 40        | -         |             |            | $\wedge$ |                     | $\langle \vee \rangle$ | $\int \Lambda$  |
|                              |        | 30        |           | $\bigwedge$ |            |          |                     | $\sim$                 |                 |
| + Create a new a             | qq     | 25        |           |             | $\nabla 1$ |          | $\times \mathbb{N}$ | x X                    |                 |
| liew all apps                |        | 15<br>10  |           |             | +          | $\sum$   |                     |                        | $\wedge \wedge$ |
| iew all apps                 |        | 5         |           |             |            |          |                     |                        |                 |
| avout summarv                |        |           |           | 501         | 20         | 30127    |                     | Aug 5                  | Aug 10          |

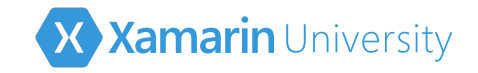

## Publishing metadata

- You're required to provide complete metadata for your application when submitting your app for certification
  - name and version
  - description and keywords
  - pricing
  - icons and screenshots
  - categories
  - Iocalized metadata\*

| Xamarin Phoneworc.                                     | Submission 1                                                                           |             | Delete     |
|--------------------------------------------------------|----------------------------------------------------------------------------------------|-------------|------------|
| App overview                                           |                                                                                        |             |            |
| Analytics V<br>Submissions<br>Submission 1             | Pricing and availability                                                               | Not started | $\bigcirc$ |
|                                                        | App properties                                                                         | Not started | $\bigcirc$ |
| Monetization $\sim$                                    | Packages                                                                               | Not started | $\bigcirc$ |
| Services ∨<br>App management ∨<br>← Dashboard overview | Descriptions<br>You'll be able to edit your descriptions after you upload<br>packages. | Not started | 0          |
|                                                        | Notes for certification                                                                | Optional    | $\bigcirc$ |
|                                                        | Submit to the Store                                                                    |             |            |

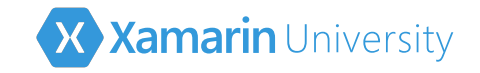

#### The certification process

- When you submit your app to the store it enters the certification pipeline, this includes:
  - Preprocessing to verify the app's package was uploaded
  - Security tests checks for viruses and malware
  - Technical compliance Windows Test Kit
  - Content compliance tested by a real person to ensure it meets the certification and content guidelines

Submit to the Store

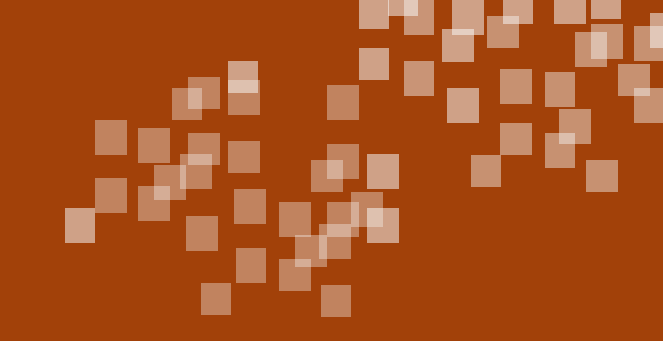

#### Demonstration

#### Submitting an app to the Windows Store

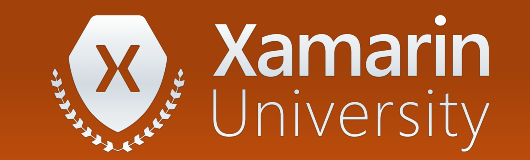

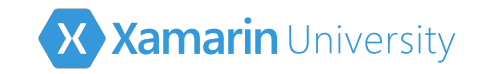

#### Enterprise deployment

- Microsoft supports an "enterprise" certificate which is tied to a company and used to sign internal XAPs
- Requires some command-line finesse to create signed XAP
- Companies can create a "Company Hub" app for internal app discovery and installation

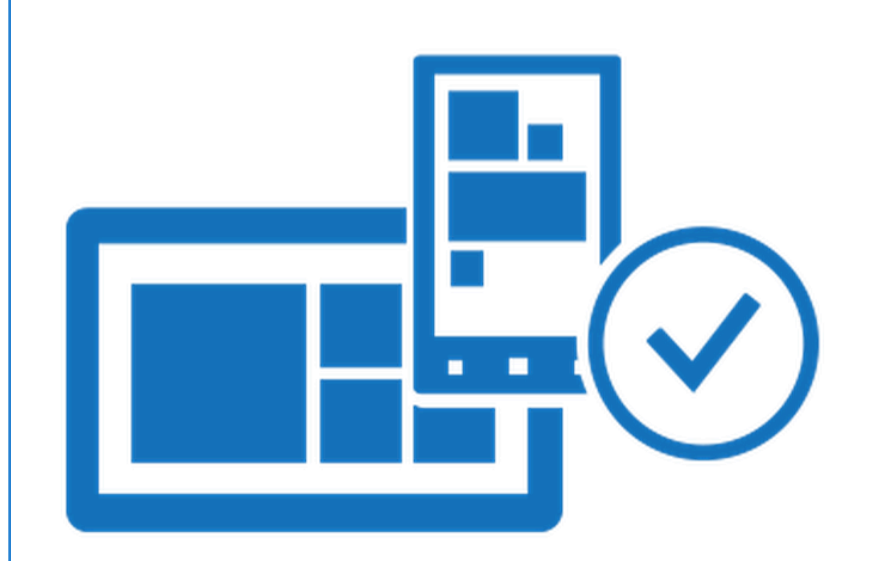

#### Summary

- 1. Understand the ecosystem
- 2. Beta test an application
- 3. Validate an application
- 4. Submit an app to the Windows Marketplace
- 5. Explore Enterprise publishing

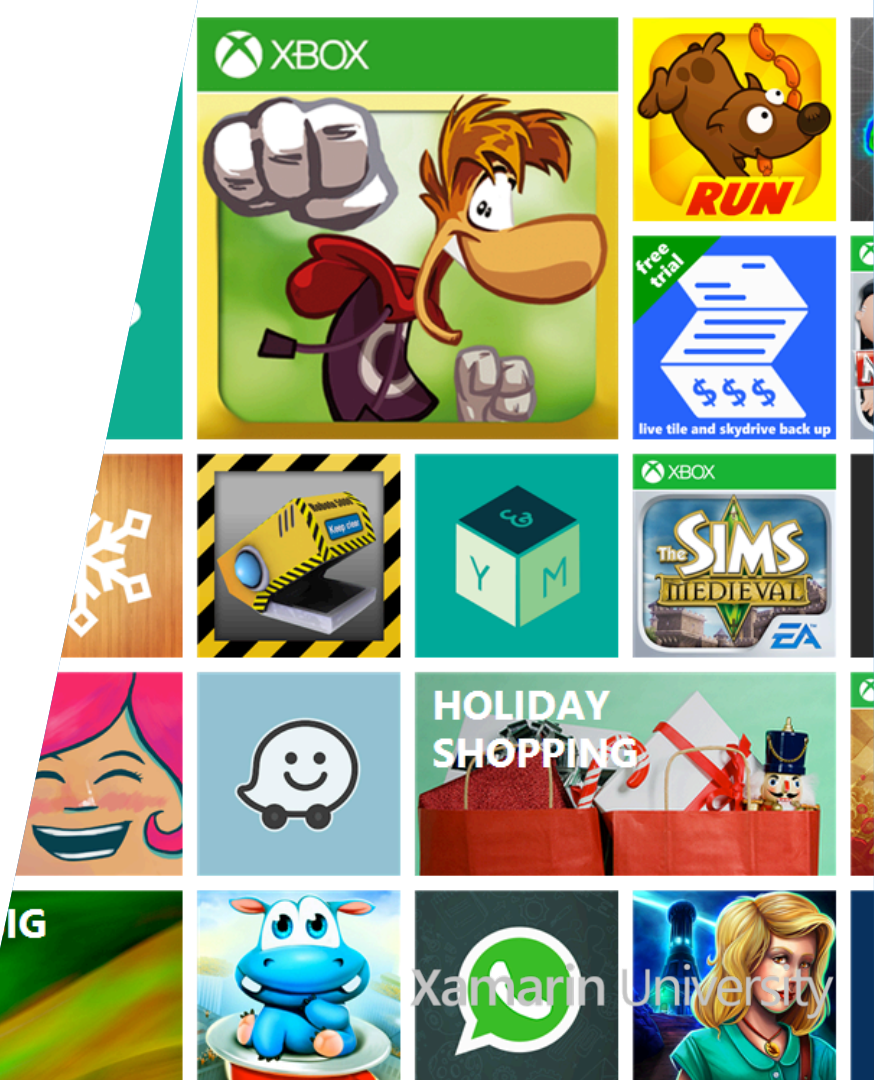

# Thank You!

Please complete the class survey in your profile: <u>university.xamarin.com/profile</u>

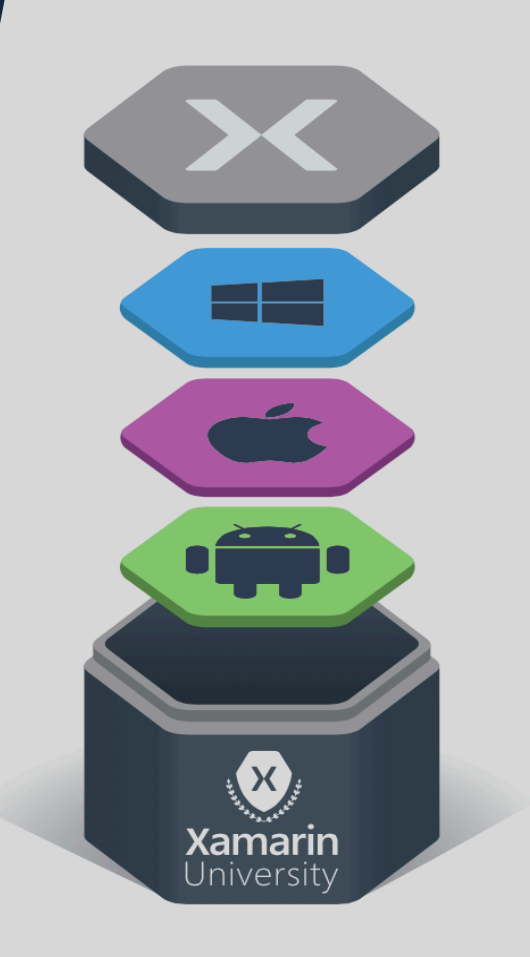